# راهنمای تنظیمات Tenor AF به عنوان

# Lync Voice Gateway

#### Contents

| 2 | تنظيمات Gateway                          |
|---|------------------------------------------|
| 3 | تنظيمات قسمت SIP/Mediation Configuration |
| 4 | تنظيمات Answer & Disconnect              |
| 5 | تنظیمات ک <i>د</i> ک                     |
| 6 | تنظیمات تماس های ورودی                   |
| 7 | تنظيمات خطوط أنالوگ متصل به Gateway      |
| 8 | تنظيمات سمت Lync                         |

#### تنظيمات Gateway

برای وصل شدن به دستگاه tenor از نرم افزار Tenor Configuration Manager استفاده کرده و با کد سفارشی 7002 به آن متصل شوید.

تنظيمات شبكه و NTP را انجام داده و در قسمت Analog line Configuration تنظيمات را مطابق تصوير زير انجام دهيد

| Tenor Configuration Manag                                                                                                    | er (Connected to | Tenor AF IP=192.1                                                                                        | 68.16.214                                                       | SN=A06                  | 2-204494   | - SW=P107-    | 09-10) |          |             |                  |
|----------------------------------------------------------------------------------------------------|------------------|----------------------------------------------------------------------------------------------------|-----------------------------------------------------------------|-------------------------|------------|---------------|--------|----------|-------------|------------------|
| Hie View Tools Help                                                                                                    |                  |                                                                                                    |                                                                 |                         |            |               |        |          |             |                  |
| Advanced Explore Basic Cor                                                                                                    | fia              |                                                                                                    |                                                                 |                         | Analog Lir | ne Configurat | ion    |          |             |                  |
| IP Address Configuration<br>Time Server Configuration<br>Analog Line Configuration<br>Gateway Configuration<br>SIP/Mediation Server Configur<br>PSTN Hopoff Configuration | ation            | Disconnect/Caller ID Cor<br>Disconnect Detection:<br>Caller ID Detection:<br>Incoming PSTN Call Con      | nfiguration<br>Tone Based [<br>DTMF/FSK, N<br>figuration<br>one | Disconnect Su<br>D Ring | pervision  | •             |        |          |             | 19               |
| <ul> <li>Basic Status</li> <li>General</li> <li>Call Status</li> <li>System Status</li> <li>Call Log</li> <li>System Log/Alarm</li> </ul>                                 |                  | FX0 Port           1           2           3           4           5           6           7           8 |                                                                 | IP Extensio             | on Number  |               |        |          |             |                  |
|                                                                                                    |                  |                                                                                                    | Confir                                                          | m/OK                    | Cancel     | Refre         | esh    | Help     |             |                  |
|                                                                                                    |                  |                                                                                                    |                                                                 | UN                      |            |               |        |          |             |                  |
| 🛃 start 🛛 🤌 🖸 🔮 👋                                                                                                    | 🔮 Те 関           | 2 V 🔹 🌈 MX [                                                                                             | L Mic                                                           | 🛃 2 S 🕞                 | 🚾 Te       | GN C:\        | W Do   | FA 🔇 🗐 🖏 | • • * • • • | ❤<br>ب.12:13 ه.پ |

اگر مشکلی در Caller ID Detection وجود دارد گزینه های دیگر را انتخاب کنید

در قسمت Gateway Configuration نوع مسیریابی را SIP only انتخاب کنید

| 🚾 Tenor Confi                                                                         | guration Manag                                                                                         | er (Connecte | d to Tenor Af         | F IP=192              | .168.16.21   | 4 SN=A06               | 2-20AA94 - | - SW=P107-     | 09-10) |          |           |           |
|---------------------------------------------------------------------------------------|----------------------------------------------------------------------------------------------------|--------------|-----------------------|-----------------------|--------------|------------------------|------------|----------------|--------|----------|-----------|-----------|
| File View To                                                                          | ols Help                                                                                               |              |                       |                       |              |                        |            |                |        |          |           |           |
| - ## <b>\$</b> \$                                                                     | Q 🔗                                                                                                    |              |                       |                       |              |                        |            |                |        |          |           |           |
| Advanced Exp                                                                          | lore Basic Co                                                                                          | nfig         |                       |                       |              |                        | Gateway    | / Configuratio | on     |          |           |           |
| IP Address d<br>Time Server<br>Analog Line<br>Gateway Co<br>SIP/Mediatio<br>PSTN Hopo | Configuration<br>Configuration<br>Configuration<br>nfiguration<br>n Server Configur<br>f Configuration | ation        | Descripti<br>Outgoing | ion:<br>J IP Routing: | Tenor AF Gat | eway<br>y (i) SIP only |            |                |        |          |           |           |
| Basic Status<br>General<br>Call Stat<br>System<br>Call Log<br>System                  | us<br>Status<br>Log/Alarm                                                                              |              |                       |                       | Con          | firm/0K                | Cancel     | Refr           | esh    | Help     |           |           |
|                                                                                       |                                                                                                    |              |                       |                       |              |                        |            |                |        |          |           | ~         |
| 🛃 start                                                                               | 🖉 🖸 🙆 👋                                                                                                | 🕲 Te         | 🖏 2 V 🔹               | <i>(</i> С МХ         | 1. Mic       | 🛃 2 S 🔹                | 🚾 Te       | GN C()         | W Do   | FA 🔇 💼 🕏 | ) % 🔿 🗾 🛛 | 💌 🖌 12:14 |

#### تنظيمات قسمت SIP/Mediation Configuration

نکته مهم در این قسمت این است که دستگاه Gateway روی پورت 5060 در حال سرویس دهی میباشد ولی سرویس Lync Mediation server روی پورت تعریف شده در Lync Topology builder و روی پورت پیش فرض 5068 در حال سرویس دهی میباشد.در نتیجه در این قسمت باید تنظیمات را مطابق با تصویر زیر انجام دهید:

SIP/Mediation Server: Lync Mediation server IP Address

SIP/Mediation Server Port: 5068

Expiry time: -1

| Tenor Configuration Manager (Connected                                                                                                    | d to Tenor AF IP=192.168.16.214 SN=A062-20AA94 SW=P107-09-10)                                                                      |               |
|----------------------------------------------------------------------------------------------------|----------------------------------------------------------------------------------------------------|---------------|
|                                                                                                    |                                                                                                    |               |
| Advanced Explore Basic Config                                                                                                    | SIP Mediation Server Configuration                                                                                                 |               |
| IP Address Configuration     Time Server Configuration     Analog Line Configuration     Gateway Configuration     SIP/Mediation Server Configuration | SIP/External Mediation Server SIP/Mediation Server: 192.168.1.6 SIP/Mediation Server Port: 5068 Register Expiry Time (in sec.): -1 |               |
| PSTN Hopoff Configuration                                                                                                    |                                                                                                    |               |
| Besic Status General Call Status System Status Call Log System Log/Alarm                                                                              |                                                                                                    |               |
|                                                                                                    | Confirm/OK Cancel Refresh Help                                                                                                    |               |
|                                                                                                    | ок                                                                                                    |               |
| 🛃 start 🖉 🙆 🔞 🔌 Te                                                                                                    | 😻 2 V 🔹 🌈 MX 🔲 Mc 🥵 2 S 🔹 🚾 Te 🔯 Clj 🔛 Do 🗛 ৎ 🚔 🕏 💓 🏶 🍣 💆 😽                                                                        | 💌<br>ب.ظ 2:14 |

#### تنظيمات Answer & Disconnect

تنظیماتی که در این قسمت انجام میشود ثابت نبوده و روی خطوط مختلف متغیر است.در این مستند سعی شده است پس از تست های فراوان برای مشتریان مختلف بهترین نوع تنظیمات قرار داده شود اما تضمینی وجود ندارد که تنظیمات ذکر شده برای همه یکسان باشد.برای انجام این تنظیمات به مسیر زیر بروید :

Advanced Explore > Circuit Configuration > CAS Signaling Groups > CAS Signaling Group-Line

تنظیمات را مطابق با شکل انجام دایده و باقی تنظیمات را تا زمانی که لازم نیست تغییر نداده و به روز رسانی تنظیمات را انجام دهید

| Sea Tenor Configuration Manager (Connecte                          | ed to Tenor AF IP=192.168.16.214 SN=A062-20AA94 SW=P107-09-10)            |           |
|--------------------------------------------------------------------|---------------------------------------------------------------------------|-----------|
| File View Tools Help                                               |                                                                           |           |
|                                                                    |                                                                           |           |
| Advanced Explore Basic Config                                      | CAS Signaling Group-line                                                  |           |
| Fax Profile                                                        | General Signaling Answer/Disconnect Supervision Analog Specific Interface |           |
| <ul> <li>End Point Address Directory</li> <li>In Indian</li> </ul> | The Based Description of Discourse Description                            |           |
| - Woice Codecs                                                     |                                                                           |           |
| Voice Codec-1                                                      | Answer Supervision Options: More sensitive Delay Answer Less Filtering    |           |
| Codec Profiles                                                     | Disconnect Supervision Options: 2 on/off intervals per cadence cycle      |           |
| Codec Profile-default                                              | Answer Supervision Hold Off (in sec): 0                                   |           |
| ⊟- 🔛 IP Dial Plans                                                 |                                                                           |           |
| - IP Dial Plan-default                                             |                                                                           |           |
| 🖃 🧾 IP Routing Groups                                              |                                                                           |           |
| P Routing Group-default                                            |                                                                           |           |
| a # VoIP Routing                                                   |                                                                           |           |
| Static Route-1                                                     |                                                                           |           |
|                                                                    |                                                                           |           |
| Signaling Configuration                                            |                                                                           |           |
| - CAS Signaling Groups                                             |                                                                           |           |
| CAS Signaling Group-phone                                          |                                                                           |           |
| CAS Signaling Group-line                                           |                                                                           |           |
| QoS Policy                                                         |                                                                           |           |
| □ Caller ID Translation Directories                                |                                                                           |           |
| Caller ID Translation Directory-1                                  |                                                                           |           |
| Inbound DNIS Translation Directories                               |                                                                           |           |
| Trunk Routing Configuration                                        |                                                                           |           |
| Trunk Circuit Pouting Groups                                       |                                                                           |           |
|                                                                    | Confirm/OK Cancel Refresh Help                                            |           |
|                                                                    | ОК                                                                        |           |
|                                                                    | vit                                                                       |           |
| Hestart 🖉 🖪 🔞 » 🗈 te                                               |                                                                           | 2:12 6    |
|                                                                    |                                                                           | enre b. Q |

## تنظیمات کدک

سرویس Lync 2010 با استفاده از کدک مدل G.711 با تجهیزات و سرویسهای gateway ارتباط برقرار کرده و به تبادل اطلاعات میپردازد. برای انجام این تنظیمات به مسیر زیر رفته و مطابق شکل زیر تغییرات را اعمال کنید

| Section Configuration Manager (Connecte                                                                                                    | d to Tenor AF IP=192.168.16.214 SN=A062-20AA94 SW=P107-09-10)                                                                                                    |                   |
|----------------------------------------------------------------------------------------------------|----------------------------------------------------------------------------------------------------|-------------------|
| File View Tools Help                                                                                                    |                                                                                                    |                   |
|                                                                                                    |                                                                                                    |                   |
| Advanced Explore Basic Config                                                                                                    | Voice Codec-1                                                                                                    |                   |
| Advanced Explore       Basic Config         System-Wide Configuration         Ethernet Configuration         Gatekeeper/Border Element         H323 Signaling Group         SIP Signaling Group         DN Channel Map         Gateway         Fax Profile         End Point Address Directory         Voice Codecs         Voice Codec-2         Voice Codec-2         Diff Contegration         IP Dial Plans         IP Noting Groups         Voice Codec-1         Voice Codec-2         Voice Codec-1         Voice Codec-1         Voice Codec-2         Voice Codec-1         Voice Codec-2         Voice Codec-1         Voice Codec-2         Voice Codec-3         Voice Codec-4         Voice Codec-5         Voice Codec-1         Voice Codec-1         Voice Codec-2         Voice Codec-3         Voice Codec-4         Voice Codec-5         Voice Codec-6         Code Profile         Cade Profile         CAS Signaling Configuration         Tone Profile         Caller ID Translation Directory-1 | Voice Codec:<br>Voice Code:<br>Codec Payload Size:<br>Oms<br>Voice Codec.<br>Voice Codec.<br>Voice |                   |
|                                                                                                    | Contirm/UK Cancel Retresn Help                                                                                                    |                   |
|                                                                                                    | ОК                                                                                                    |                   |
|                                                                                                    |                                                                                                    | ~                 |
| 🦽 start 🔰 🖉 🖸 🕲 🦉 Te                                                                                                    | 💐 2 V 🔹 🌈 MX 🚺 Mic 🥵 2 S 🔹 🖾 Te 🔤 C:\ 🕎 Do 🛛 FA 🔇 👼 👽 🎕                                                                                                    | ې پ.ط 12:11 🌄 😻 👌 |

# تنظيمات تماس های ورودی

تماس های ورودی به خطوط شهری یا داخلی متصل به Tenor gateway میتوانند به صورت تک مرحله ای یا دو مرحله ای به سمت Lync فرستاده شوند . در این مستند مدل تک مرحله ای انتخاب شده و تمامی تماس ها به Exchange Auto Attendant فرستاده میشوند

| Section Configuration Manager (Connected                                 | d to Tenor AF IP=192.168.16.214 SN=A062-20AA94 SW=P107-09-10)          |  |  |  |  |  |
|--------------------------------------------------------------------------|------------------------------------------------------------------------|--|--|--|--|--|
| File View Tools Help                                                     |                                                                        |  |  |  |  |  |
|                                                                          |                                                                        |  |  |  |  |  |
| Advanced Explore Basic Config                                            | Trunk Circuit Routing Group-line                                       |  |  |  |  |  |
| System-Wide Configuration                                                | General Trunk ID/Caller ID IVR Call Services Hopoff Advanced Interface |  |  |  |  |  |
| Ethernet Configuration                                                   | Two Stage Dialing                                                      |  |  |  |  |  |
| - Gatekeeper/Border Element                                              | Forced Routing Number Type: Private                                    |  |  |  |  |  |
| — H323 Signaling Group                                                   | Forced Routing Number: 399                                             |  |  |  |  |  |
| 🖃 SIP Signaling Groups                                                   |                                                                        |  |  |  |  |  |
| SIP Signaling Group-1                                                    | Stop Account ID: Play 1700 Prompt                                      |  |  |  |  |  |
| — DN Channel Map                                                         | Modern Bypass: Enabled   Provide Auto Switch Progress Tone             |  |  |  |  |  |
| Gateway =                                                                | Auto Switch Number Type: DID received 🔹 Enable Auto Switch             |  |  |  |  |  |
| — Fax Profile                                                            | Auto Switch Number (E.164):                                            |  |  |  |  |  |
| End Point Address Directory                                              | Andre Constable Human der 10 Mar                                       |  |  |  |  |  |
|                                                                          |                                                                        |  |  |  |  |  |
|                                                                          |                                                                        |  |  |  |  |  |
| IP Routing Groups                                                        |                                                                        |  |  |  |  |  |
|                                                                          |                                                                        |  |  |  |  |  |
| Circuit Configuration                                                    |                                                                        |  |  |  |  |  |
| 🖃 🏢 Signaling Configuration                                              |                                                                        |  |  |  |  |  |
| - Tone Profile                                                           |                                                                        |  |  |  |  |  |
|                                                                          |                                                                        |  |  |  |  |  |
| - QoS Policy                                                             |                                                                        |  |  |  |  |  |
| Caller ID Translation Directories                                        |                                                                        |  |  |  |  |  |
| Caller ID Translation Directory-1                                        |                                                                        |  |  |  |  |  |
| Inbound UNIS Translation Directories     Art A Translation Configuration |                                                                        |  |  |  |  |  |
| Hopoff Number Directories                                                |                                                                        |  |  |  |  |  |
|                                                                          | Confirm/OK Cancel Refresh Help                                         |  |  |  |  |  |
| Submit OK                                                                |                                                                        |  |  |  |  |  |
|                                                                          | N                                                                      |  |  |  |  |  |
| 🛃 start 👘 🤌 🖸 🥙 🔭 閿 Te                                                   | 😼 2 V 🔹 🖉 MX 🔲 Mic 📴 2 S 🔹 🚾 Te 🔤 C:\ 🔟 Do FA 🔇 🖨 🦻 😵 🎲 👾 🖏 12:09 B    |  |  |  |  |  |

# تنظيمات خطوط آنالوگ متصل به Gateway

در این قسمت گروه کانال های خطوط شهری برای برقراری تماس و همینطور دریافت تماس ها تعریف میشوند.دقت کنید شماره اینترفیسهائی انتخاب شوند که به آنها یک خط متصل باشد .در غیر اینصورت خطاهائی از قبیل 501 Service Unavailable و عدم پاسخگوئی تماسهای داخلی مشاهده میشوند.

Analog FXS/FXO Configuration > Analog Interface Line

در این صفحه یک Channel Group Line وجود دارد.آن را انتخاب کرده و گزینه Edit را بزنید.سپس خطوط مورد نظر را انتخاب کنید.

| Section Configuration Manager (Connected | l to Tenor AF IP=192.168.16.214 SN=A062-20AA94 SW=P107-09-10) |           |
|------------------------------------------|---------------------------------------------------------------|-----------|
| File View Tools Help                     |                                                               |           |
|                                          |                                                               |           |
| Advanced Explore Basic Config            | Analog Interface-line                                         |           |
| 🖃 🖅 IP Routing Groups                    | General IP Extension                                          |           |
| P Routing Group-default                  |                                                               |           |
| □- ∰ → VoIP Routing                      | Add Delete Edit                                               |           |
| Static Route-1                           | Associated Channel Group FXO Channel Assignment               | 17 1 18   |
| - 🗗 Circuit Configuration                | Channel Group-line                                            | 17   0    |
| - Signaling Configuration                |                                                               |           |
| - Tone Profile                           |                                                               |           |
| CAS Signaling Groups                     |                                                               |           |
| Qos Policy                               |                                                               |           |
| Caller ID Translation Directories        |                                                               |           |
|                                          |                                                               |           |
| Hopoff Number Directories                |                                                               |           |
| Hopoff Number Directory-1                | Associated Signaling Group: CAS Signaling Group-line          |           |
| □- Trunk Circuit Routing Groups          | Associated Routing Group: Trunk Circuit Routing Group-line    |           |
| Trunk Circuit Routing Group-line         |                                                               |           |
| 🖃 🧕 Line Routing Configuration           |                                                               |           |
| 🗊 - Bypass Number Directories 🛛 😑        |                                                               |           |
| □- Hunt LDN Directories                  |                                                               |           |
| - Hunt LDN Directory-pub1                |                                                               |           |
| Hunt LDN Directory-prv1                  |                                                               |           |
| Line Circuit Routing Groups              |                                                               |           |
| Line Circuit Routing Group-phone         |                                                               |           |
| Analog FXS/FXO Configuration             |                                                               |           |
| Analog Interface-line                    |                                                               |           |
| IDSAT USP Configuration                  | Confirm/OK Cancel Refresh Help                                |           |
|                                          | OK                                                            |           |
|                                          | ~                                                             |           |
|                                          |                                                               | 12,12 1   |
|                                          |                                                               | 12.13 B.Q |

### تنظيمات سمت Lync

برای ارسال و دریافت تماس های صوتی باید Tenor Gateway را به عنوان یک PSTN Gateway در Lync تعریف کرده و تنظیمات ارسال تماس را از Lync به Tenor انجام دهید.

| 🕀 🚞 Director pools                         |                            |                                     |  |  |  |
|--------------------------------------------|----------------------------|-------------------------------------|--|--|--|
| 🕀 🚞 A/V Conferencing pools                 | Gateway FQDN or IP         | 192.168.1.251                       |  |  |  |
| 🕀 🚞 SQL stores                             | Address:                   |                                     |  |  |  |
| 🛨 🚞 File stores                            | Listening port:            | 5060                                |  |  |  |
| 🛨 🚞 Mediation pools                        | SIP Transport Protocol:    | TCP                                 |  |  |  |
| 🖃 🚞 PSTN gateways                          |                            |                                     |  |  |  |
|                                            | Alternate media IP         | Not configured                      |  |  |  |
|                                            | aduress.                   |                                     |  |  |  |
| 192.168.1.251                              | Mediation Server           | alyncp.kavatelecom.net (01A-Tehran) |  |  |  |
| Monitoring Servers                         |                            |                                     |  |  |  |
| Archiving Servers                          | Edit Properties            | X                                   |  |  |  |
| Euge pools     Trusted application servers |                            |                                     |  |  |  |
| Branch sites                               | Gateway FQDN or IP Address |                                     |  |  |  |
|                                            | 192.168.1.251              |                                     |  |  |  |
|                                            |                            |                                     |  |  |  |
|                                            | Listening port for IP/PST  | V gateway: *                        |  |  |  |
|                                            | 5060                       |                                     |  |  |  |
|                                            | ,                          |                                     |  |  |  |
|                                            | Sip Transport Protocol:    |                                     |  |  |  |
|                                            | TCP                        |                                     |  |  |  |
|                                            | O TIS                      |                                     |  |  |  |
|                                            |                            |                                     |  |  |  |
|                                            | Alternate media IP addre   | ss:                                 |  |  |  |
|                                            |                            |                                     |  |  |  |
|                                            | 1                          |                                     |  |  |  |
|                                            |                            |                                     |  |  |  |
|                                            | Help                       | OK Cancel                           |  |  |  |
|                                            |                            |                                     |  |  |  |
|                                            |                            |                                     |  |  |  |

پس از تعريف Tenor به عنوان Trusted PSTN Gateway بايد در تنظيمات Dial Plan و Routes تماس های مورد نياز را به سمت اين Gateway ارسال كنيد.

توجه داشته باشید که شماره های ارسالی به gateway در فرمت استاندارد E.164 بوده و تمامی شماره های مورد نیاز دیده شود.